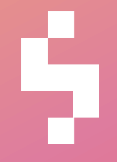

Solteq Tekso v.4.0

# Versiopäivitysohje

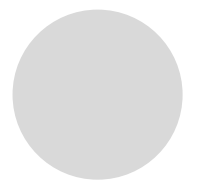

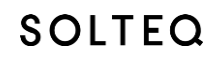

## Sisällysluettelo

| 1   | TEKSON VERSIOPÄIVITYS v.4.0                  | 3 |
|-----|----------------------------------------------|---|
|     |                                              |   |
| 1.1 | Ennen päivityksen ajoa                       | 3 |
| 1.2 | Käytössä olevan Tekson version tarkastaminen | 3 |
| 1.3 | Päivityksen lataus omalle koneelle           | 4 |
| 1.4 | Versiopäivityksen ajo                        | 6 |

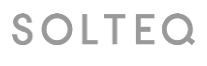

Solteq Oyj, Aviabulevardi, Karhumäentie 3, 01530 VANTAA, Tel +358 (0)20 14444 Domicile Vantaa | VAT no. FI0490484-0

### 1 TEKSON VERSIOPÄIVITYS v.4.0

Saamassanne tiedotteessa on linkki Tekson uuteen 4.0 versiopäivitykseen. Lue tämä ohje tarkkaan ennen kun aloitat versiopäivityksen. Linkin takaa löytyy myös uuden version dokumentointi, joka on hyvä lukea ennen päivitystä.

#### HUOM! Päivitys tehdään joka myymälässä samana päivänä

#### 1.1 Ennen päivityksen ajoa

Sulje kaikki kassat ja työasemat ennen päivitysohjelman käynnistämistä.

Päivitysohjelma ajetaan ainoastaan myymälän palvelimella tai stand alone –kassalla (stand alone = myymälässä vain yksi kone joka toimii kassana ja Tekson pääkoneena). Verkkokassat, työasemat ja kannettavat päivittyvät automaattisesti, kun ne käynnistetään ensimmäisen kerran versiopäivityksen jälkeen.

Huom! Mikäli käytössä kannettavia joita pystyy käyttämään myös myymälän ulkopuolella eli ns. salkku Teksoja, huomioithan että UpdateTekso40.exe paketti täytyy aina tallentaa palvelimen Tekso kansioon. Muissakin tapauksissa se on suotavaa, joskaan ei pakollista.

Päivityksen voi tehdä joko aamulla ennen liikkeen aukeamista tai illalla liikkeen sulkemisen jälkeen. Päivitysajankohtaa suunnitellessa kannattaa huomioida, että päivityspaketin latautuminen palveluverkon sivustolta voi kestää muutaman minuutin ja varsinaisen versiopäivityksen teko 5-60 minuuttia tietokantojen koosta ja koneen suorituskyvystä riippuen.

#### Ota varmuuskopio ennen päivitystä.

#### 1.2 Käytössä olevan Tekson version tarkastaminen

Ennen 4.0 päivityksen tekoa tulee tarkastaa, että käytössä on versio 3.00 - 3.2. Tarkastus on helppo tehdä Tekson päävalikon kautta, vasemman yläkulman Ohje -> Tietoja kohdasta

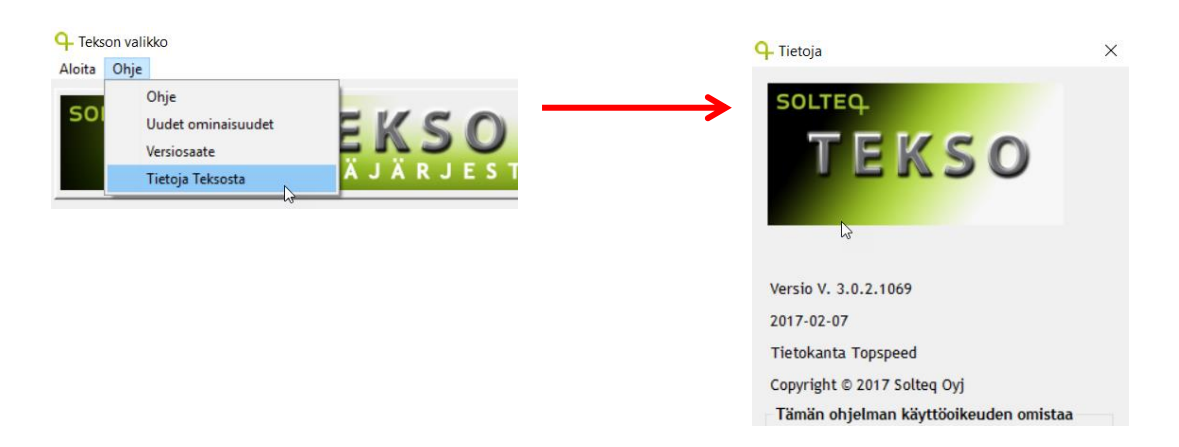

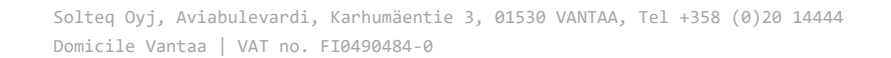

SOLTEQ

#### 1.3 Päivityksen lataus omalle koneelle

Osoitteesta http://tekso.solteq.com löytyy linkki josta version lataus voidaan suorittaa. Samassa osoitteessa sijaitsee tämä ohje sekä versiosaate. Mikäli käytössänne on vielä Tekso 3.00 versiota vanhempi versio, löytyy osoitteesta myös Tekso 3.00 versiopäivitys, joka tulee suorittaa ennen 4.0 version päivitystä.

Versiopäivityksen suorittava ohjelma ladataan koneelle klikkaamalla sivuilta "Lataa Tekso 4.0 päivityspaketti" -linkkiä

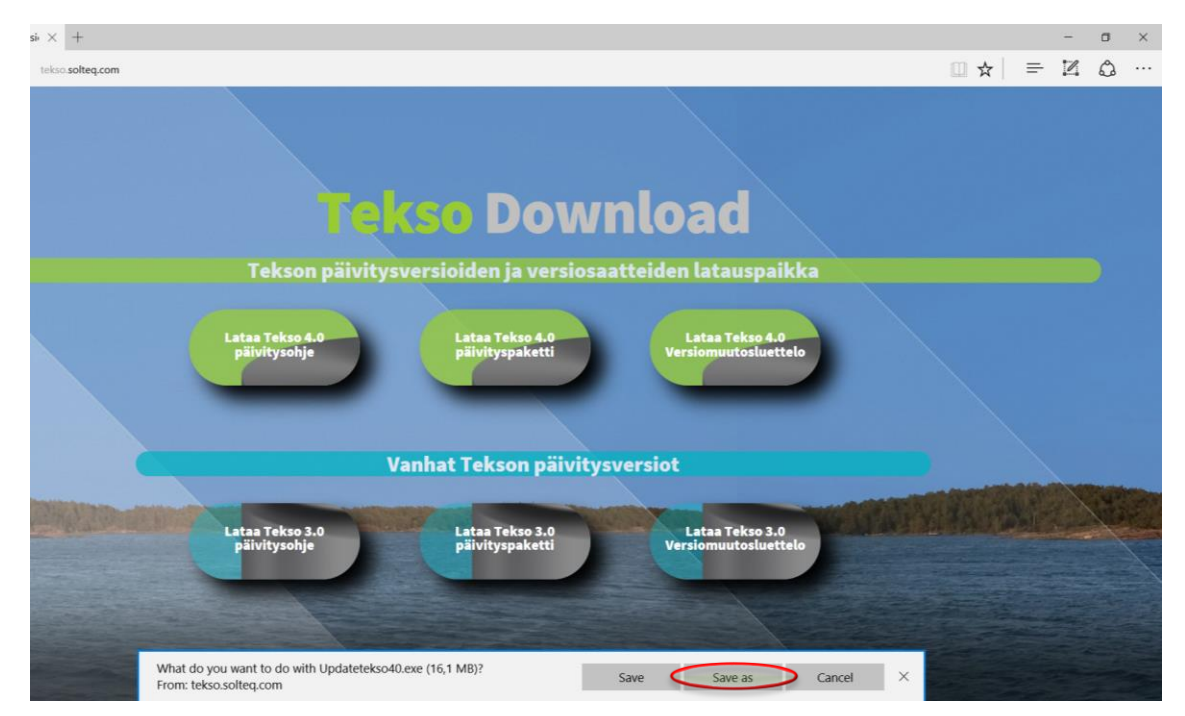

Linkkiä klikatessa aukeaa selaimen alapalkkiin ilmoitus. Valitaan Save -> Save As / Tallenna -> Tallenna nimellä

Huom! Latausruutu saattaa näyttää erilaiselta eri selaimissa / käyttöjärjestelmäversioissa, mutta jokaisesta pitäisi löytyä vastaavat vaihtoehdot.

SOLTEQ

Solteq Oyj, Aviabulevardi, Karhumäentie 3, 01530 VANTAA, Tel +358 (0)20 14444 Domicile Vantaa | VAT no. FI0490484-0

Tämän jälkeen aukeaa ikkuna jossa versiopäivityspaketti tallennetaan Tekso kansioon joka sijaitsee joko polussa C:\MD\TEKSO tai D:\MD\TEKSO

| Save As                          |                                       |                 |              | ×              |
|----------------------------------|---------------------------------------|-----------------|--------------|----------------|
| ← → • ↑ 📕                        | > This PC > Windows (C:) > MD > Tekso | ~ Ŭ             | Search Tekso | م              |
| Organize 🔹 Nev                   | v folder                              |                 |              | :== <b>▼</b> ? |
| 🍤 This PC                        | ^ Name ^                              | Date modified   | Туре         | Size ^         |
| 📙 Desktop                        | ARKISTO                               | 17.1.2014 10.55 | File folder  |                |
| Documents                        | BACKUP                                | 6.11.2017 9.48  | File folder  |                |
| Downloads                        | 📜 DATA                                | 6.11.2017 9.48  | File folder  |                |
| Music                            | 📕 Excel                               | 3.11.2017 7.18  | File folder  |                |
| Pictures                         | 📕 fi-Fl                               | 6.11.2017 9.58  | File folder  |                |
| Fictures                         | 📙 Help                                | 6.11.2017 9.48  | File folder  |                |
| Videos                           | 📕 Info                                | 6.11.2017 9.58  | File folder  |                |
| Undows (C:)                      | 📕 kaannos                             | 6.11.2017 9.48  | File folder  |                |
| 🥌 Local Disk (D:)                | ) 📜 mdlinkki                          | 6.11.2017 9.48  | File folder  |                |
| 🕩 Network                        |                                       | 17 1 2014 10 55 | File felder  | >              |
| File name:                       | Updatetekso40.exe                     |                 |              | ~              |
| Save as type:                    | Application (*.exe)                   |                 |              | ~              |
| <ul> <li>Hide Folders</li> </ul> |                                       |                 | Save         | Cancel         |

Tämän jälkeen selainikkunan alapalkissa näkyy että päivityspaketti on ladattu

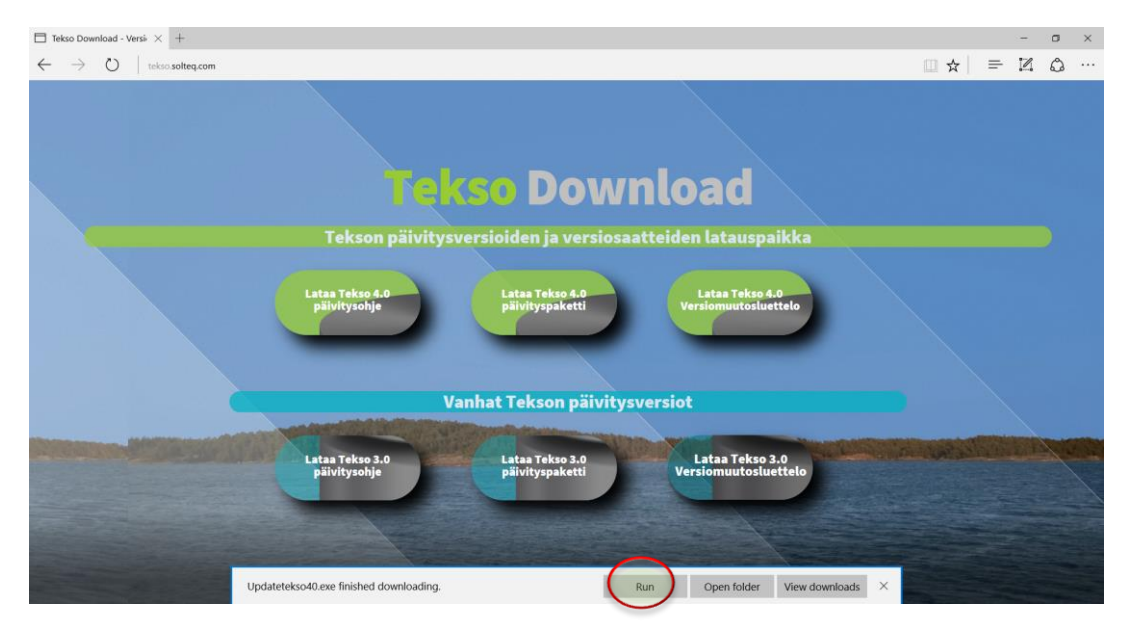

Nyt valitaan Run jolloin versiopäivitys käynnistyy suoraan.

Huom. Run siis käynnistää jo päivityksen suorituksen.

SOLTEQ

Solteq Oyj, Aviabulevardi, Karhumäentie 3, 01530 VANTAA, Tel +358 (0)20 14444 Domicile Vantaa | VAT no. FI0490484-0

#### 1.4 Versiopäivityksen ajo

Versiopäivityksen suorittava ohjelma käynnistetään siis Suorita / Run –painikkeesta. Näkyviin tulee alla oleva Tervetuloa ruutu.

Ruudulta jatketaan eteenpäin Seuraava -painikkeella.

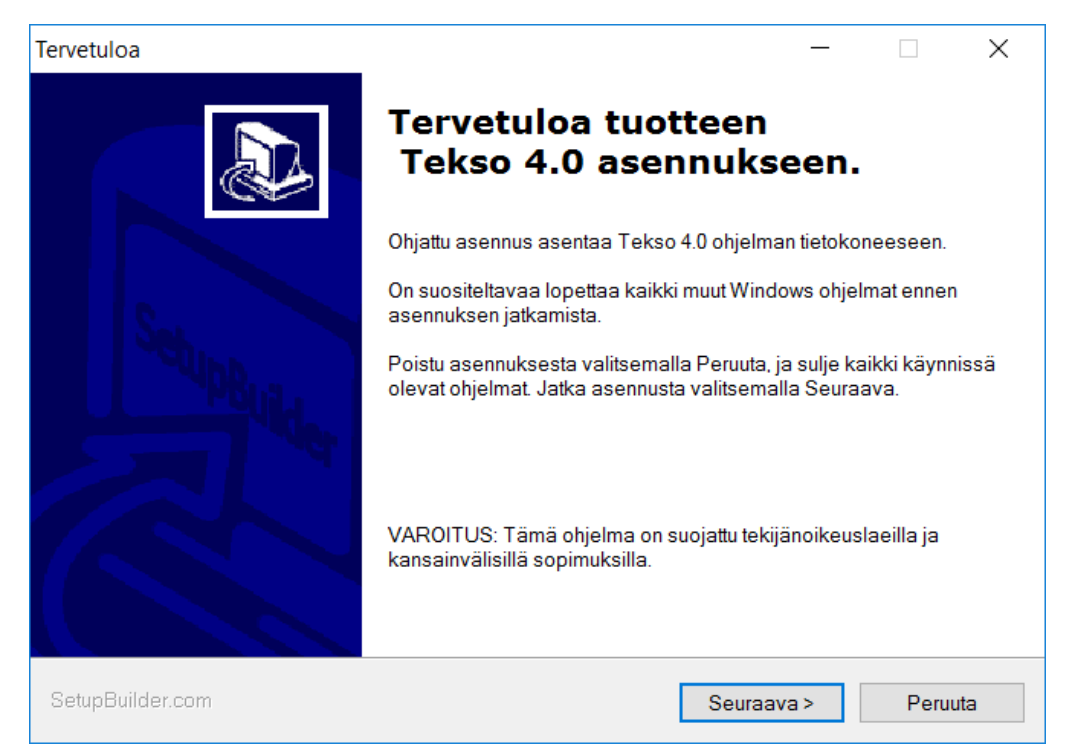

Seuraavaksi hyväksytään kansio, jossa Tekso sijaitsee. Oletuksena ohjelma tarjoaa Tekson asennuskansiota eli d:\md\tekso- tai c:\md\tekso-kansiota. Tarkista että ehdotettu kansio on oikein ja muuta se tarvittaessa Selaa -painikkeen avulla. **Huom!** Vain poikkeustapauksissa kohdekansion muuttaminen on tarpeen.

SOLTEQ

Solteq Oyj, Aviabulevardi, Karhumäentie 3, 01530 VANTAA, Tel +358 (0)20 14444 Domicile Vantaa | VAT no. FI0490484-0

Kansion valinnan/hyväksynnän jälkeen tästä jatketaan eteenpäin Seuraava painikkeella.

| Valitse kohde kansio —                                                                                             |                       | _          |      | ×   |
|----------------------------------------------------------------------------------------------------|-----------------------|------------|------|-----|
| Kohde kansio<br>Valitse Seuraava, tai valitse Muuta jos haluat a                                                   | sentaa toiseen kansio | on.        | 6    |     |
| Valitse kohdekansio johon haluat asentaa ohjelman. Voit kirjoittaa kansion nimen tai ets<br>valitsemalla Seuraava. |                       |            |      |     |
| Asenna Tekso kansioon:                                                                                             |                       |            |      |     |
| C:\MD\Tekso                                                                                                    |                       |            | Muut | а   |
|                                                                                                    |                       |            |      |     |
| SetupBuilder.com                                                                                                   | < Edellinen           | Seuraava > | Peru | uta |

Seuraavassa ruudussa ohjelma näyttää vielä päivitystiedot. Ruudusta jatketaan eteenpäin Seuraava – painikkeella.

| Valmiina asentamaan                                                                                   | —         |            | $\times$ |
|----------------------------------------------------------------------------------------------------|-----------|------------|----------|
| Valmiina tuotteen asentamiseen<br>Ohjattu asennus on valmis aloittamaan asennuksen.                   |           | C          | Ð        |
| Jos haluat tarkistaa tai muuttaa asennusasetuksia, valitse Edellinen. Lopeta<br>valitsemalla Peruuta. | ohjattu a | sennustoir | ninto    |
| Nykyiset asetukset:                                                                                   |           |            |          |
| Kohde kansio<br>C:\MD\Tekso<br>Vaadittava levytila<br>43,658K                                         |           |            |          |
| SetupBuilder.com <edellinen seuraa<="" th=""><td>va &gt;</td><td>Peru</td><td>uuta</td></edellinen>   | va >      | Peru       | uuta     |

SOLTEO Solteq Oyj, Aviabulevardi, Karhumäentie 3, 01530 VANTAA, Tel +358 (0)20 14444 Domicile Vantaa | VAT no. FI0490484-0

Tämän jälkeen päivitysohjelma käynnistyy ja tarkastaa ettei Tekso ole käytössä työasemilla tai kassoilla. Odota suorituksen valmistumista

| Asennetaan       |                                                                  | _        |            | $\times$ |
|------------------|------------------------------------------------------------------|----------|------------|----------|
| Asenneta         | an tuotetta Tekso 4.0                                            |          |            | $\sim$   |
| Ohjelma          | n valittuja osia asennetaan                                      |          | G          |          |
| 1 <del>1</del> 1 | Odota kun ohjattu asennus asentaa tuotteen Tekso 4.0. Tämä voi k | estää us | eita minuu | tteja.   |
|                  | Kopioidaan uusia tiedostoja:                                     |          |            |          |
|                  | wtekconv.exe                                                     |          |            |          |
|                  |                                                                  |          |            |          |
|                  |                                                                  |          |            |          |
|                  |                                                                  |          |            |          |
|                  |                                                                  |          |            |          |
|                  |                                                                  |          |            |          |
|                  |                                                                  |          |            |          |
|                  |                                                                  |          | Peru       | uta      |

Kun päivitys on valmis, tulee ruudulle ilmoitus

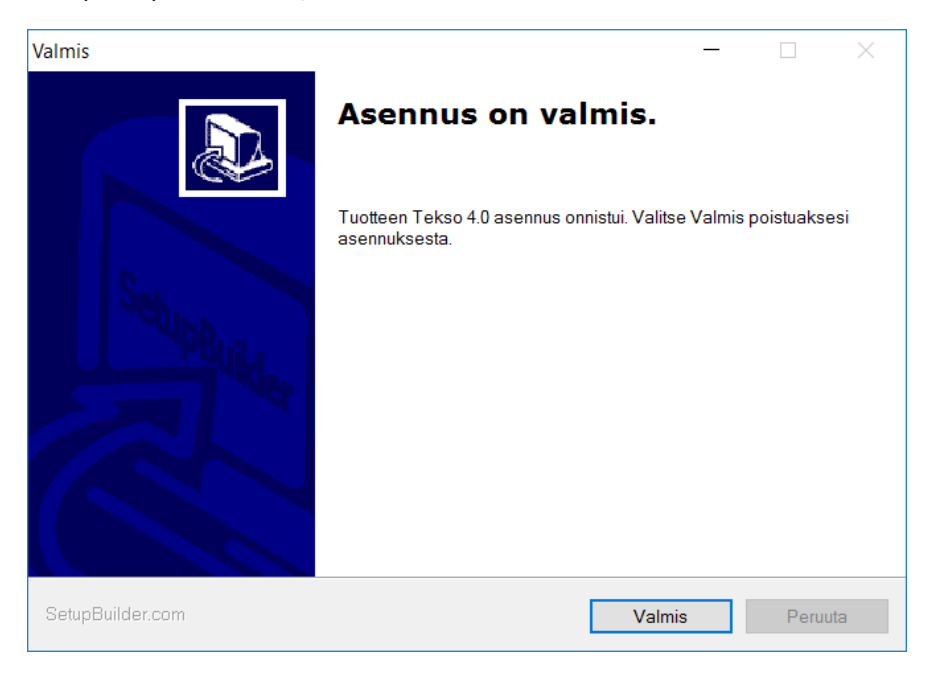

Ohjelma pyytää poistumaan päivitysohjelmasta Valmis-painikkeella. Tämän jälkeen aukeaa vielä erillinen tiedote päivityksen onnistumisesta.

Tämän jälkeen kassat päivittävät itsensä automaattisesti kassaohjelman käynnistymisen yhteydessä.

Ongelmatilanteissa voit ottaa yhteyttä Asiakastukeemme, puh. 09 5422 5402

SOLTEQ

Solteq Oyj, Aviabulevardi, Karhumäentie 3, 01530 VANTAA, Tel +358 (0)20 14444 Domicile Vantaa | VAT no. FI0490484-0